# care experience<sup>™</sup>

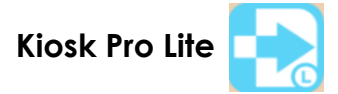

### App Settings

The Kiosk Pro Lite App should be downloaded from the iTunes store.

The Lite version is free. There is a Kiosk Pro app for a nominal fee but is not needed.

### Recommended Settings for Care Experience Survey Application:

For any iOS device (iPhone or iPad), it is highly recommended the following steps be taken to ensure the application will be presented and operate correctly AND will secure the device to prevent anyone from accessing the Internet or disconnecting the application.

For version 9.0.1 the necessary changes from the default are highlighted in green.

| Run Kiosk Presentation               | Settings | Need Help?                                  |                               |
|--------------------------------------|----------|---------------------------------------------|-------------------------------|
|                                      |          |                                             |                               |
| Overview                             |          | >                                           | []                            |
| App Version                          |          | Kiosk Pro Lite, 9.0.1                       | See page 3 for                |
| Accessing Settings and In-App Help   |          | >                                           | to access the                 |
| Creating Media and Content for Kiosk | Pro      | >                                           | Settings On<br>Touch Gesture. |
| Sign Up for Update and New Feature . | Alerts   | >                                           |                               |
| ADMIN                                |          | /                                           |                               |
| (i) Show Settings                    |          | On Touch Gesture and Passcode $\rightarrow$ | Create a                      |
| (j) Passcode (4 digit string) ••••   |          |                                             | passcode to                   |
| Locking Device to Kiosk Pro          |          | >                                           | return to this                |
| CONTENT                              |          |                                             | from kiosk                    |
| (i) Homepage https://www.crmd.com    |          |                                             | mode.                         |
| DISPLAY                              |          |                                             |                               |
| (i) Show iPad Status Bar             |          | $\bigcirc$                                  |                               |
| (i) Show Address Bar                 |          | $\bigcirc$                                  |                               |
| (i) Show Navigation Bar              |          | $\bigcirc$                                  |                               |
| 'Powered By Kiosk Pro' Tab           |          | >                                           |                               |

| Implementation   Implementation   Imple                                                                                                    |                                                                                                    | Settings                                      | Need Help?               | Adjust the Idle Time        |
|----------------------------------------------------------------------------------------------------|----------------------------------------------------------------------------------------------------|-----------------------------------------------|--------------------------|-----------------------------|
| Olabbie Touch Lister Scheen if d patient decides to abandon the survey. Note: Ensure you set a long enough Idle Time to not timeout if a patient is interrupted briefly. Note: Ensure you set a long enough Idle Time to not timeout if a patient is interrupted briefly. Note: Ensure you set a long enough Idle Time to not timeout if a patient is interrupted briefly. Note: Ensure you set a long enough Idle Time to not timeout if a patient is interrupted briefly. Note: Ensure you set a long enough Idle Time to not timeout if a patient is interrupted briefly. Note: Ensure you set a long enough Idle Time to not timeout if a patient is interrupted briefly. Select Watance Settings Volume I a double Request Log Volume Advanced Settings Advanced Settings Need Help? TROUBLESHOOTING I Log All WebKit Requests I tog App Events I tog App Event | INTERACTION                                                                                                    |                                               |                          | Limit to return to the      |
| I Allow Text Selection for Accessibility     I def Time Limit (seconds) 300     I def Time Limit (seconds) 300   Note: Ensure you set a long enough Idle Time to not timeout if a patient is interrupted briefly.   Note: Advanced Settings     Vocume     I Good-Bye Page     ERROR HANDLINO     I Reide Request Log     Yource     I Reide Request Log     I Reider Request Log     Select "Advanced Settings     Select "Advanced Settings     Select "Advanced Settings     I Log All WebKit Requests     I Troubleshooting Assistant     T Troubleshooting Assistant                                                                                                    | i Disable Touch                                                                                                    |                                               | $\bigcirc$               | Listen screen it d          |
| Inters   Internation   Internation  <                                                                                                    | () Allow Text Selection for Acc                                                                                                    | essibility                                    | $\bigcirc$               | abandon the survey.         |
| I Idle Time Limit (seconds) 900   NMIGATION   I Allowed Domains   I Blocked Request Log   I Blocked Request Alert   I Show Blocked Request Alert   I Browsing Time Limit   Forever >   I Good-Bye Page   ERROR HANDLING   I Failed Request Log   Select "Advanced Settings   Settings   Advanced Settings   Settings   Advanced Settings   Need Heip?   TROUBLESHOOTING   I Log App Events   I Troubleshooting Assistant   >                                                                                                    | TIMERS                                                                                                    |                                               |                          | Noto: Franko vou oot a lang |
| NAVIGATION timeout if a patient is interrupted briefly.     Image: Advanced Settings     Advanced Settings     Select "Advanced Settings"     Select "Advanced Settings"     Select "Advanced Settings"                                                                                                    | (i) Idle Time Limit (seconds) 90                                                                                                    | 00                                            |                          | enough Idle Time to not     |
| Interruption blocking   I) Allowed Domains   I) Blocked Request Log   I) Show Blocked Request Alert   I) Show Blocked Request Alert   I) Browsing Time Limit   I) Browsing Time Limit   I) Good-Bye Page   ERROR HANDLING   I) Failed Request Log   VOLUME   I) Failed Request Log   I) Advanced Settings   Select "Advanced Settings"   Select "Advanced Settings"   I Log Alp Events   I) Log All WebKit Requests   I) Troubleshooting Assistant                                                                                                    | NAVIGATION                                                                                                    |                                               |                          | timeout if a patient is     |
| I) Blocked Request Log   I) Show Blocked Request Alert   VISTOR MANADEMENT   I) Browsing Time Limit   I) Good-Bye Page   ERROR HANDLIND   I) Failed Request Log   VOLUME   I) Toubleshooting Assistant   I) Log All WebKit Requests   I) Toubleshooting Assistant                                                                                                    | i Allowed Domains                                                                                                    |                                               | >                        |                             |
| I) Show Blocked Request Alert   VISTOR MANAGEMENT   I) Browsing Time Limit   I) Good-Bye Page   ERROR HANDLING   I) Failed Request Log   VOLUME   I) 4                                                                                                    | i Blocked Request Log                                                                                                    |                                               | >                        |                             |
| VISITOR MANAGEMENT                                                                                                    | i Show Blocked Request Alert                                                                                                    | t                                             | $\bigcirc$               |                             |
| Image: Browsing Time Limit Forever >   Image: Good-Bye Page   ERROR HANDLING   Image: Failed Request Log   Image: Failed Request Log   Image:                                                                                                    | VISITOR MANAGEMENT                                                                                                    |                                               |                          |                             |
| I) Good-Bye Page   ERROR HANDLING   (1) Failed Request Log   ✓ OLUME   (1) ● ● ● ● ● ● ● ● ● ● ● ● ● ● ● ● ● ● ●                                                                                                    | i Browsing Time Limit                                                                                                    |                                               | Forever >                |                             |
| ERROR HANDLING                                                                                                    | i Good-Bye Page                                                                                                    |                                               |                          |                             |
| I Failed Request Log     VOLUME     I I I I I I I I I I I I I I I I I I I                                                                                                    | ERROR HANDLING                                                                                                    |                                               |                          |                             |
| VOLUME   Image: Settings   Advanced Settings   Advanced Settings   Select "Advanced Settings"   Settings"   Image: Settings   Need Help?   TROUBLESHOOTING   Image: Log App Events   Image: Log All WebKit Requests   Image: Troubleshooting Assistant                                                                                                    | (i) Failed Request Log                                                                                                    |                                               | >                        |                             |
| () ↓ ↓ ↓ ↓ ↓ ↓ ↓ ↓ ↓ ↓ ↓ ↓ ↓ ↓ ↓ ↓ ↓ ↓ ↓                                                                                                    | VOLUME                                                                                                    |                                               |                          |                             |
| BRIGHTNESS   Advanced Settings   Advanced Settings   Select "Advanced Settings"   Select "Advanced Settings"   Settings"     Settings     Need Help?     TROUBLESHOOTING     I Log App Events     I Log All WebKit Requests     I Troubleshooting Assistant     PROWSER ENGINE                                                                                                    | () ◀ -                                                                                                    |                                               | <b>∢</b> ))              |                             |
| Advanced Settings     Advanced Settings     Select "Advanced Settings"     Select "Advanced Settings"     Settings"     Select "Advanced Settings"     Select "Advanced Settings"     Settings"     I Log App Events     I Log All WebKit Requests     I Troubleshooting Assistant     PROWSER ENGINE                                                                                                    | BRIGHTNESS                                                                                                    |                                               | ·                        |                             |
| Advanced Settings     Advanced Settings     Select "Advanced Settings"     Select "Advanced Settings"     Settings"     I Log App Events     I Log All WebKit Requests     I Troubleshooting Assistant     PROWSER ENGINE                                                                                                    | -ši-                                                                                                    | 0                                             |                          |                             |
| Advanced Settings     Advanced Settings     Settings     Advanced Settings     Need Help?     TROUBLESHOOTING     I Log App Events     I Log All WebKit Requests     I Troubleshooting Assistant     PROWSER ENGINE                                                                                                    |                                                                                                    | 0                                             | - 10                     |                             |
| Settings Advanced Settings   In Log App Events   In Log All WebKit Requests   In Troubleshooting Assistant                                                                                                    | Advanced Settings                                                                                                    |                                               | >                        | Select Advanced             |
| TROUBLESHOOTING         1 Log App Events         1 Log All WebKit Requests         1 Troubleshooting Assistant                                                                                                    | Settings                                                                                                    | Advanced Settings                             | Need Help?               |                             |
| <ol> <li>Log App Events</li> <li>Log All WebKit Requests</li> <li>Troubleshooting Assistant</li> </ol> BROWSER ENGINE                                                                                                    | TROUBLESHOOTING                                                                                                    |                                               |                          |                             |
| Log All WebKit Requests     Troubleshooting Assistant                                                                                                    |                                                                                                    |                                               |                          |                             |
| Troubleshooting Assistant                                                                                                    | <ol> <li>Log App Events</li> </ol>                                                                                                    |                                               | $\bigcirc$               |                             |
| BROWSER ENGINE                                                                                                    | Log App Events     Log All WebKit Requests                                                                                                    |                                               |                          |                             |
|                                                                                                    | <ul> <li>Log App Events</li> <li>Log All WebKit Requests</li> <li>Troubleshooting Assistant</li> </ul>                                                                                                    |                                               | >                        |                             |
| i Browser Engine WKWebView (recommended) >                                                                                                    | <ul> <li>(i) Log App Events</li> <li>(i) Log All WebKit Requests</li> <li>(i) Troubleshooting Assistant</li> </ul>                                                                                                    |                                               | >                        |                             |
| App Settings Specific to WKWebView >                                                                                                    | <ul> <li>(i) Log App Events</li> <li>(i) Log All WebKit Requests</li> <li>(i) Troubleshooting Assistant</li> <li>BROWSER ENGINE</li> <li>(i) Browser Engine</li> </ul>                                                                                                    | W                                             | KWebView (recommended)   |                             |
| NAVIGATION                                                                                                    | <ul> <li>Log App Events</li> <li>Log All WebKit Requests</li> <li>Troubleshooting Assistant</li> <li>BROWSER ENGINE</li> <li>Browser Engine</li> <li>App Settings Specific to WK</li> </ul>                                                                                                    | WebView                                       | KWebView (recommended) > |                             |
| Screen Asynchronous Requests with Allowed & Restricted Domains                                                                                                    | <ul> <li>Log App Events</li> <li>Log All WebKit Requests</li> <li>Troubleshooting Assistant</li> <li>BROWSER ENGINE</li> <li>Browser Engine</li> <li>App Settings Specific to WK</li> </ul>                                                                                                    | WebView                                       | KWebView (recommended) > |                             |
| MEMORY & PRIVACY                                                                                                    | <ul> <li>(i) Log App Events</li> <li>(i) Log All WebKit Requests</li> <li>(i) Troubleshooting Assistant</li> <li>BROWSER ENGINE</li> <li>(i) Browser Engine</li> <li>App Settings Specific to WK</li> <li>NAVIGATION</li> <li>(i) Screen Asynchronous Requesion</li> </ul>                                                                                           | WebView<br>ests with Allowed & Restricted Dor | KWebView (recommended) > |                             |
| i Clear Data on Relaunch                                                                                                    | <ul> <li>(i) Log App Events</li> <li>(i) Log All WebKit Requests</li> <li>(i) Troubleshooting Assistant</li> <li>BROWSER ENGINE</li> <li>(i) Browser Engine</li> <li>App Settings Specific to WK</li> <li>NAVIGATION</li> <li>(i) Screen Asynchronous Request</li> <li>MEMORY &amp; PRIVACY</li> </ul>                                                               | WebView<br>ests with Allowed & Restricted Dor | KWebView (recommended) > |                             |
| TEMPORARY / BETA                                                                                                    | <ul> <li>(i) Log App Events</li> <li>(i) Log All WebKit Requests</li> <li>(i) Troubleshooting Assistant</li> <li>BROWSER ENGINE</li> <li>(i) Browser Engine</li> <li>App Settings Specific to WK</li> <li>NAVIGATION</li> <li>(i) Screen Asynchronous Request</li> <li>MEMORY &amp; PRIVACY</li> <li>(i) Clear Data on Relaunch</li> </ul>                           | WebView<br>ests with Allowed & Restricted Dor | KWebView (recommended) > |                             |
| Transform Linke for Guided Access                                                                                                    | <ul> <li>(i) Log App Events</li> <li>(i) Log All WebKit Requests</li> <li>(i) Troubleshooting Assistant</li> <li>BROWSER ENGINE</li> <li>(i) Browser Engine</li> <li>App Settings Specific to WK</li> <li>NAVIGATION</li> <li>(i) Screen Asynchronous Request</li> <li>MEMORY &amp; PRIVACY</li> <li>(i) Clear Data on Relaunch</li> <li>TEMPORARY / BETA</li> </ul> | WebView<br>ests with Allowed & Restricted Dor | KWebView (recommended) > |                             |

### iPhone/iPad Settings:

Make sure that uninterrupted and dedicated Internet is available at all times to keep the login session intact.

Disruption in Internet may result in logouts or freezing application.

The setting for Gestures should be OFF. This will prevent the "four finger swipe" gesture that will allow someone to swipe and access the Safari icon.

From there it would be possible for someone to access the internet <u>and</u> the screen would not return to the Care Experience application.

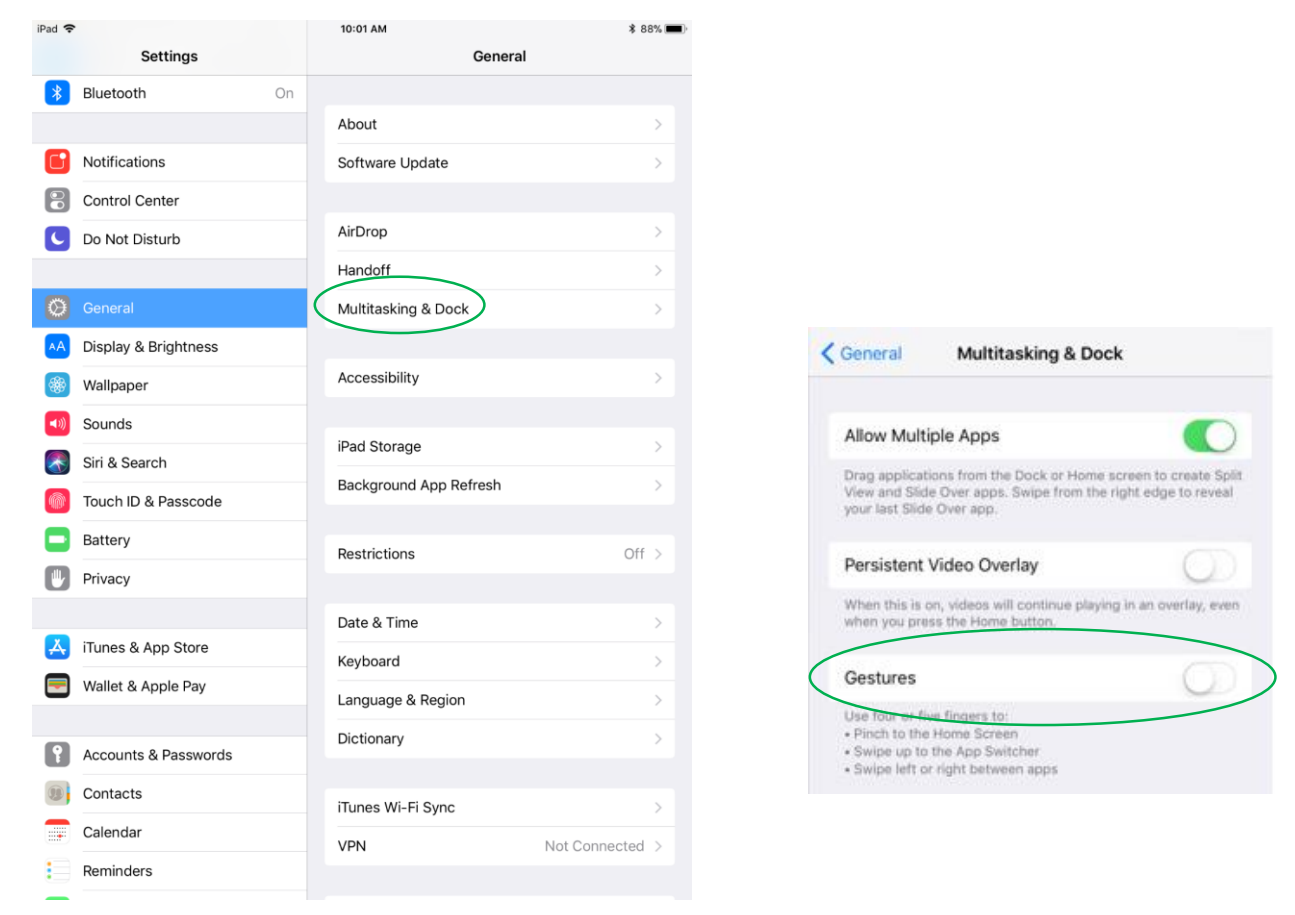

## On Touch Gesture and Passcode

You can access the in-app settings by placing four fingers on the screen (2 on each side) and holding your fingers until a passcode prompt appears (about one second).

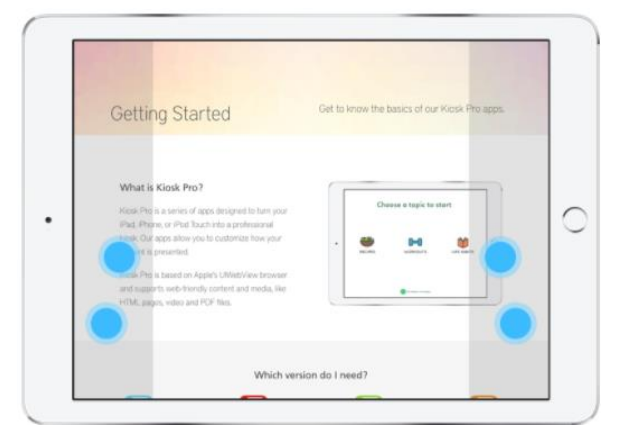

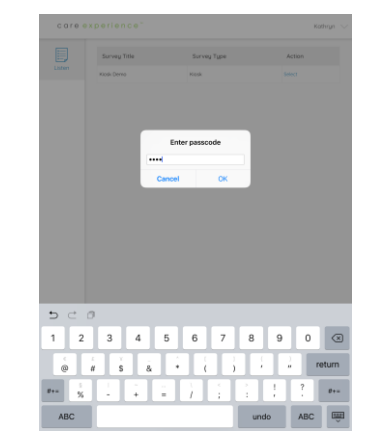